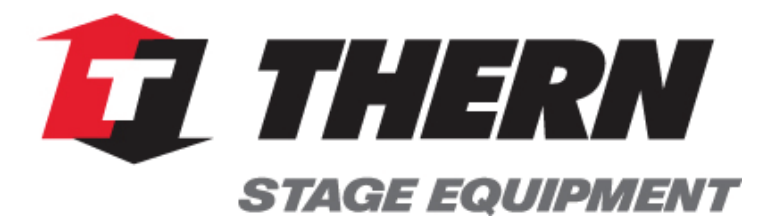

Read this Owner's Manual thoroughly before operating the equipment. Keep it with the equipment at all times. Replacements are available from TSE, PO Box 347, Winona, MN 55987, 507-454-2996. www.thernstage.com

IMPORTANT: Please record product information on page 2. This information is required when calling the factory for service.

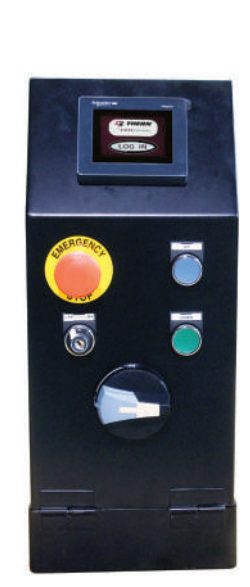

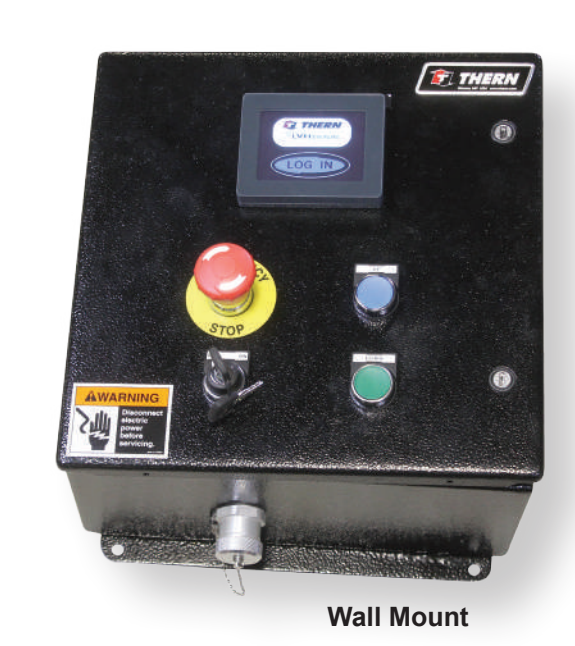

**Rail Mount** 

**ORIGINAL TEXT** 

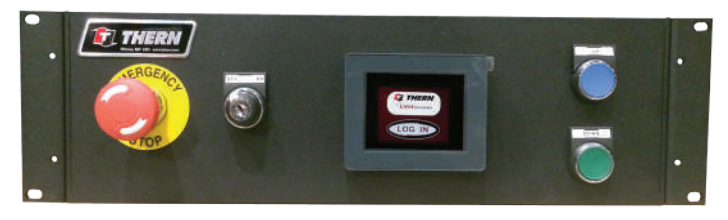

**Rack Mount** 

# **Owner's Manual** For 1XFS Controls

# **Two-Year Limited Warranty**

Please record the following: Date Purchased

Model No.:

Serial No.:

This information is required when calling the factory for service.

Thern, Inc. warrants its products against defects in material or workmanship for two years from the date of purchase by the original using buyer, or if this date cannot be established, the date the product was sold by Thern, Inc. to the dealer. To make a claim under this warranty, contact the factory for an RGA number. The product must be returned, prepaid, directly to Thern, Inc., 5712 Industrial Park Road, Winona, Minnesota 55987. The following information must accompany the product: the RGA number, the date of purchase, the description of the claimed defect, and a complete explanation of the circumstances involved. If the product is found to be defective, it will be repaired or replaced free of charge, and Thern, Inc. will reimburse the shipping cost within the contiguous USA.

This warranty does not cover any damage due to accident, misuse, abuse, or negligence. Any alteration, repair or modification of the product outside the Thern, Inc. factory shall void this warranty. This warranty does not cover any costs for removal of our product, downtime, or any other incidental or consequential costs or damages resulting from the claimed defects. This warranty does not cover brake discs, wire rope or other wear components, as their life is subject to use conditions which vary between applications.

FACTORY AUTHORIZED REPAIR OR REPLACEMENT AS PROVIDED UNDER THIS WARRANTY IS THE EXCLUSIVE REMEDY TO THE CONSUMER. THERN, INC. SHALL NOT BE LIABLE FOR ANY INCIDENTAL OR CONSEQUENTIAL DAMAGES FOR BREACH OF ANY EXPRESS OR IMPLIED WARRANTY ON THIS PRODUCT. EXCEPT TO THE EXTENT PROHIBITED BY APPLICABLE LAW, ANY IMPLIED WARRANTY OF MERCHANTABILITY OR FITNESS FOR A PARTICULAR PURPOSE ON THIS PRODUCT IS LIMITED IN DURATION TO THE DURATION OF THIS WARRANTY.

Some states do not allow the exclusion or limitation of incidental or consequential damages, or allow limitations on how long an implied warranty lasts, so the above limitation or exclusion may not apply to you. This warranty gives you specific legal rights, and you may also have other rights which vary from state to state.

Note: Thern, Inc. reserves the right to change the design or discontinue the production of any product without prior notice.

# **About This Manual**

The Occupational Safety and Health Act of 1970 states that it is the employer's responsibility to provide a workplace free of hazard. To this end, all equipment should be installed, operated, and maintained in compliance with applicable trade, industrial, federal, state, and local regulations. It is the equipment owner's responsibility to obtain copies of these regulations and to determine the suitability of the equipment to its intended use.

This Owner's Manual, and warning labels attached to the equipment, are to serve as guidelines for hazard-free installation, operation, and maintenance. They should not be understood to prepare you for every possible situation.

Information contained in this Owner's Manual is applicable only to the Thern Model 1XFS Controls. Do not use this manual as a source of information for any other equipment.

#### The following symbols are used for emphasis throughout this manual:

### 

Failure to follow 'WARNING!' instructions may result in equipment damage, property damage, and/or serious personal injury.

### 

Failure to follow 'CAUTION!' instructions may result in equipment damage, property damage, and/or minor personal injury.

#### **Important!**

Failure to follow 'Important!' instructions may result in poor performance of the equipment.

### 1.1 **Overview**

#### 1.1.1 PHYSICAL CONTROL LAYOUT

The rigging system is controlled by the operator from a touch screen with physical pushbuttons for movement.. The controller has several features along with user levels to allow operators to safely move the motorized lineset installed. See Figures 1 - 3.

E-STOP BUTTON: immediately stops travel of all motorized equipment in the system and removes power.

UP BUTTON: momentary push button that is used to initiate upward movement of motorized equipment in the system.

DOWN BUTTON: momentary push button that is used to initiate downward movement of motorized equipment in the system.

Figure 1 – Rack Mount Control

ON/OFF KEY SWITCH: Turns the controller on and off.

### Figure 2 – Wall Mount Control

E-STOP button UP button DOWN button ON/OFF KEY SWITCH

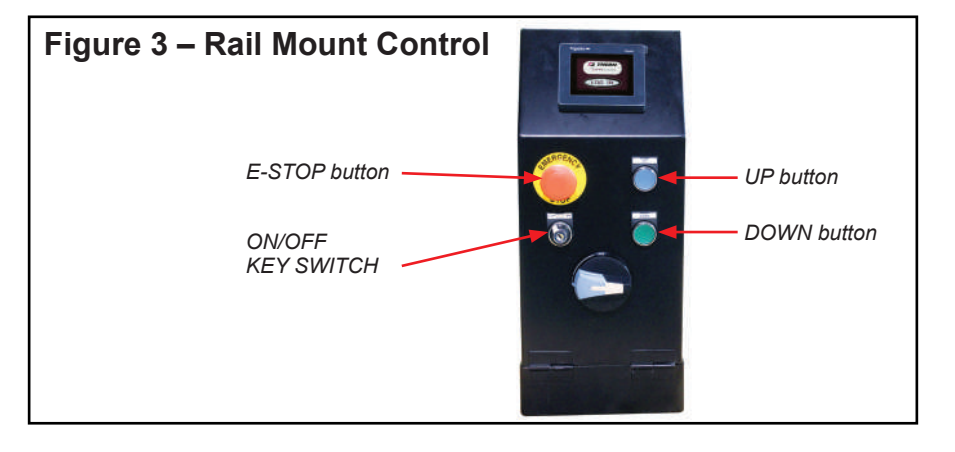

# **1.2 Operation: Getting Started**

- 1.2.1 THE TOUCH SCREEN CONTROLLER has two initial safety measures to prevent unauthorized use, a keyed on/off switch and login for the touch screen.
  - <sup>a</sup> To begin operation, turn the key switch to the on position. The key switch must be in the on position for usage of the system. The touch screen display will turn on when the key switch is moved to the on position. The touch screen will shut off again if the key switch is turned off or if the system is idle for 5 minutes. If the screen shuts off after being idle, touching the screen will wake the system.
- 1.2.2 LOGIN SCREEN. The login screen will be displayed once the system is turned on or if a user logs out of the system. See Figure 4.
  - <sup>a</sup> Touch the button labeled LOG IN to prompt the entry for user name and password.

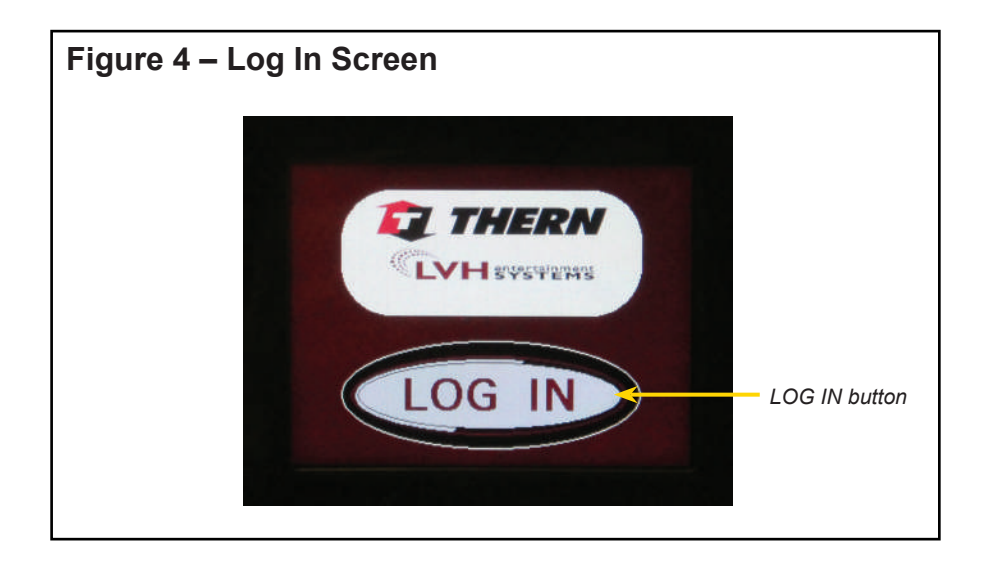

- <sup>a</sup> Enter the appropriate user name for the level of access permitted, then press the enter key on the keyboard. Repeat the same steps for entry of the respective password. The predefined user names and passwords are shown in Sect. 2.1 User Names & Passwords. Program & Factory Technician passwords are provided as an addendum to this manual.
- b Touch on the yellow padlock to proceed with login to the control system.

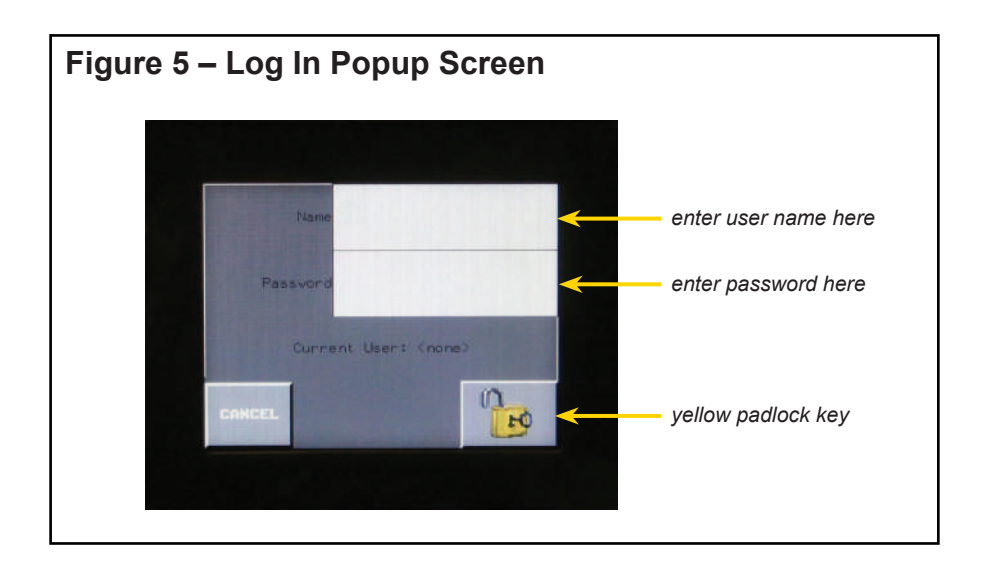

- 1.2.4 USER LEVELS There are three levels of users for the system: USER, PROGRAM and FACTORY TECHNICIAN.
  - <sup>a</sup> USER level is the most restricted. An operator can recall a preset and operate one or more linesets to one of the pre-programmed preset positions.
  - PROGRAM level has the same rights as the USER and has the additional ability to program the preset target positions for the linesets. The PROGRAM level is required for advanced functions such as Over-travel Bypass and Fault resetting. All of these topics will be discussed and defined later in this manual.
  - FACTORY TECHNICIAN level has the same rights as PROGRAM and allows for the setup and calibration of the system. The FACTORY TECHNICIAN level should only be accessed by factory authorized personnel.

#### ACCESS AND MODIFICATION OF SETTINGS BY NON-AUTHORIZED INDIVIDUALS COULD RESULT IN INJURY AND/ OR DEATH AS WELL AS PROPERTY DAMAGE.

1.2.5 INVALID USER NAME OR PASSWORD ENTERED — If an incorrect username or password is entered, a message in a black box at the bottom of the screen will pop up to notify the operator that re-entry of the information is required. See Figure 6.

To close the pop up, click on the gray box with an X and then re-enter the user name and password.

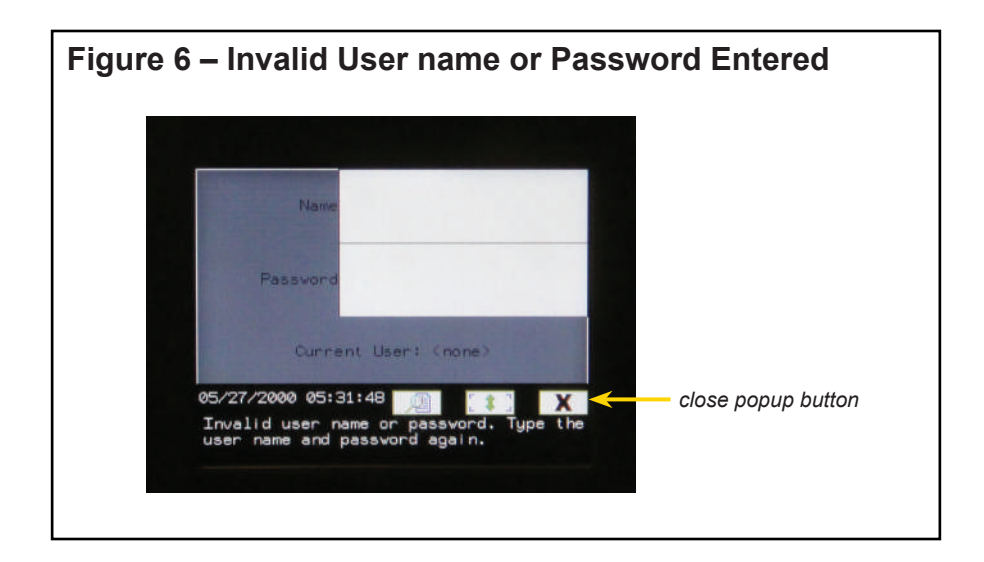

#### 1.2.6 USER LEVEL OPERATION

Upon successful login, the first page that appears is the Lineset page. Figure 7 illustrates the Lineset page when logged in as USER. The lineset has a with functions specific to that lineset.

The display shows the current position of the lineset in the row labeled CURRENT.

The Target position currently selected for the lineset will be displayed in the row labeled TARGET along with the target name, if it has been defined.

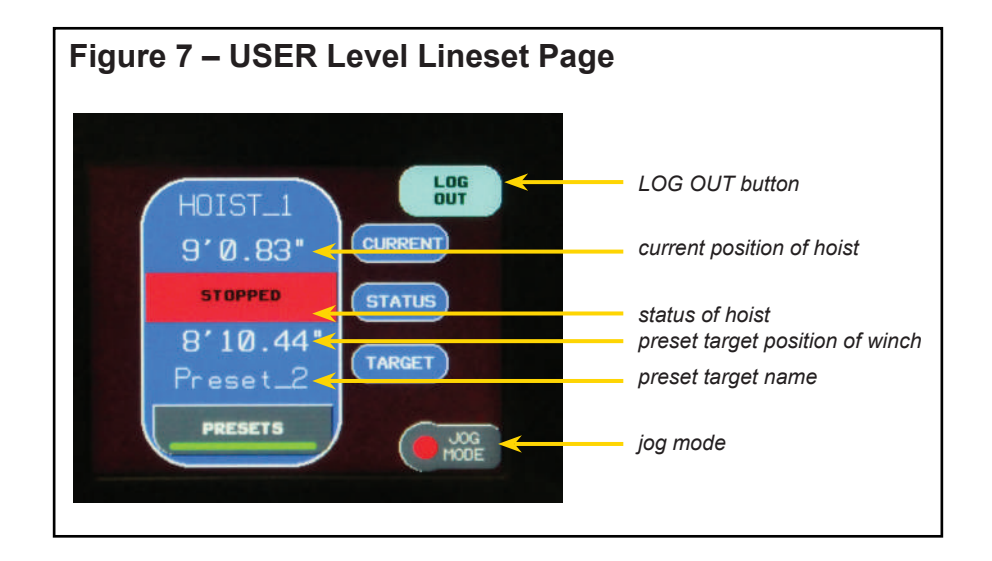

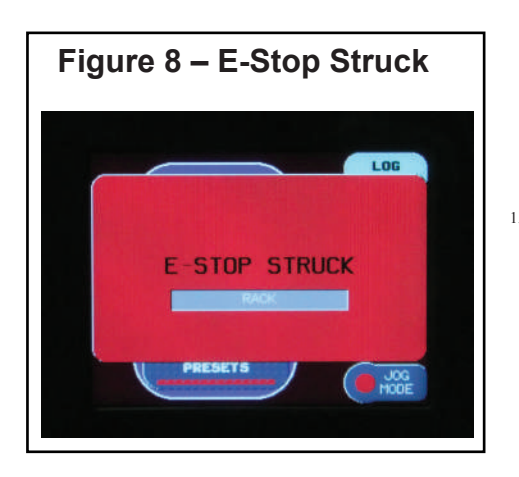

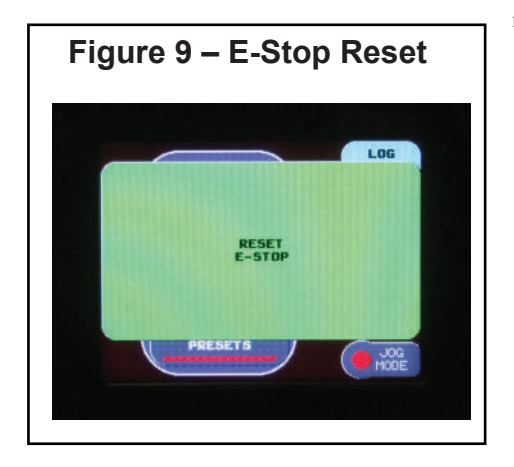

# **1.3 Operation Overview**

1.3.1 STATUS INDICATOR — The current status of the lineset is displayed in the middle of the tab in the row labeled STATUS. See Table 1.

There are 8 different states that can be displayed depending on the position, preset target, motor starter condition and movement. In certain instances, the lineset will need to be reset to clear the status and allow continued operation. Resetting of the lineset requires a PROGRAM level login and will be discussed later.

#### 1.3. a E-STOP

In the event that an E-stop is struck, a popup will appear and identify which E-stop button was depressed. See Figure 8. Once the cause for the E-stop is determined and rectified, the system can be reset.

TO RESET, first return the E-stop button to the neutral position. The message display on the screen will change from the E-stop identification to a green reset button. See Figure 9. Touch the RESET button on the screen to restore the system.

#### 1.3.2 EXITING/LOGGING OUT

Press the LOG OUT button in the upper right corner of the Lineset page. See Figure 7. This will return the system to the login page. The system can either be turned off by the key switch or another user can enter credentials to log in to the system.

If the controller is left on for 5 minutes with no activity, the control will go to an idle mode and the touch screen display will turn off. Touching the screen will wake the system.

| Status Label    | Status Color      | Definition                                                | Reset<br>Required |
|-----------------|-------------------|-----------------------------------------------------------|-------------------|
| STOPPED         | Red               | Lineset is stopped, but not at the preset target.         | No                |
| RUNNING UP      | Flashing Lt. Blue | Lineset is moving in the up direction.                    | No                |
| UP LIMIT        | Red               | Lineset is stopped at the up soft limit                   | No                |
| AT TARGET       | Black             | Lineset is stopped at the preset location.                | No                |
| RUNNING DOWN    | Flashing Green    | Lineset is moving in the down direction.                  | No                |
| DOWN LIMIT      | Red               | Lineset is stopped at the down soft limit.                | No                |
| SLACK / XGROOVE | Red               | A lift line has either jumped a groove or has gone slack. | Yes               |
| FAULTED         | Red               | Motor starter has faulted.                                | Yes               |
| LIMIT FAIL      | Red               | One of the mechanical end of travel limits has failed.    | Yes               |
| E-STOP          | Red               | An E-STOP button has been depressed.                      | Yes               |

### Table 1 — Status Indicators

## 1.4 Moving a Lineset

1.4.1 A LINESET CAN BE EITHER chosen for manual JOG operation or by selection of a preset by touching the PRESETS button under the appropriate lineset. A login of USER or higher is required to move a lineset.

To jog the lineset, touch the JOG MODE button located in the lower right corner of the screen. The indicator light on the button will change from red to green. While the JOG MODE button is active (green), the up and down push buttons can be used to move the lineset in the desired direction. The lineset can be moved in JOG MODE to any position within the defined soft limits. To stop movement, release the directional button.

To move a lineset to a defined preset location, touch the PRESETS button at the bottom of the screen. The PRESETS popup window will open. See Figure 10. Touch the SELECT button of the desired preset. The popup window will close automatically and return to the main screen. The selected preset will now be displayed in the bottom half of the screen. Press the UP or DOWN push button to move the lineset to the desired position. The push button for the direction of travel must be in agreement with the desired direction of the preset to move (e.g. if the selected preset is above the current location, the UP push button must be used).

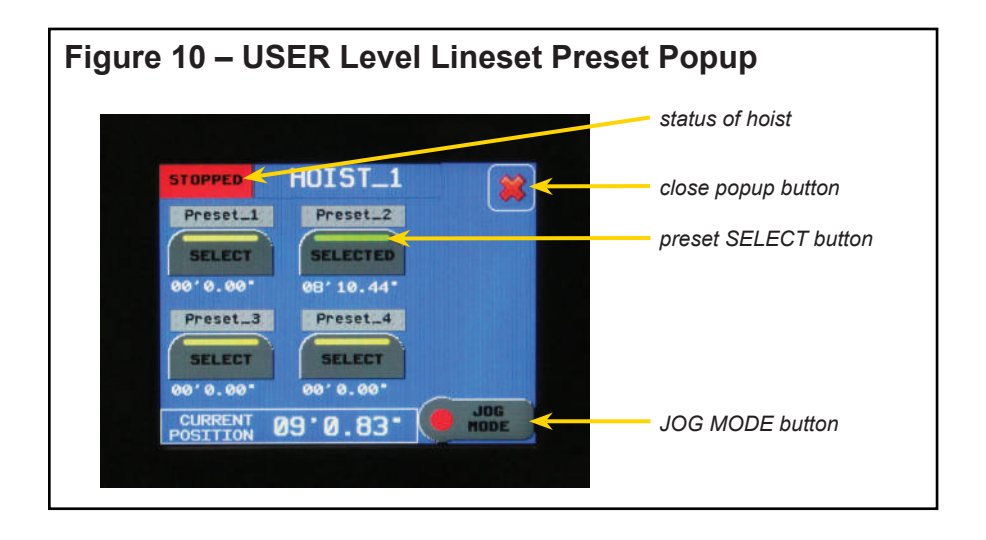

## **1.5 Recording Presets**

TO ACCESS AND RECORD PRESETS, the operator must log into the system as a PROGRAM level user or higher. Once logged in, the user can record and modify the presets.

1.5.1 RECORDING PRESET POSITIONS FOR THE LINESET. There are four user programmable presets along with two soft limits per lineset.

The PROGRAM Level allows for editing and updating of the positions for each of the four preset targets.

TO RECORD OR EDIT A PRESET, navigate to the Presets popup by touching the PRESETS button on the main screen.

TO RECORD A POSITION AS A PRESET, jog the lineset to the desired position. Once at the desired position, touch the RECORD PRESET button to activate the record function. See Figure 11. The Preset Name can be edited by touching the name of the desired preset.

TO COMPLETE THE RECORD FUNCTION, touch RECORD button of the desired preset. This will record the current position of the lineset, the current name of the preset and exit the record function.

TO EXIT THE RECORD FUNCTION without making any changes, touch the RECORD PRESET button.

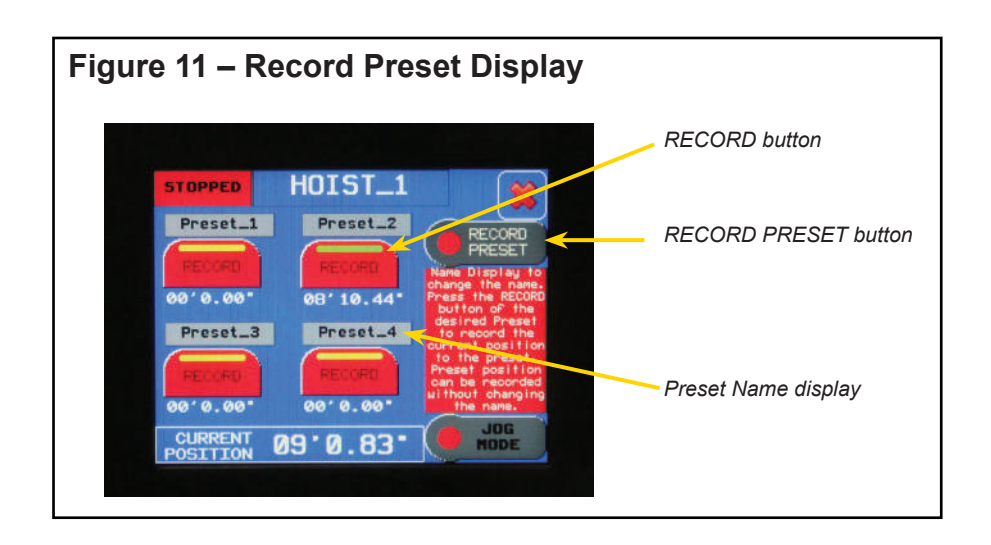

## **1.6 Fault Acknowledgement**

TO ACCESS FAULT ACKNOWLEDGEMENT and reset Over-Travel Bypass functions, the operator must log in to the system as a PROGRAM level user or higher. Once logged in, the user can acknowledge and reset faults on the linesets and operate the over-travel limit bypass.

#### 1.6.1 ACKNOWLEDGE AND RESET FAULTS

In the event that a lineset registers a fault with the motor starter, a slack line condition occurs or an end-of-travel hard limit fails, an acknowledgement and reset of the lineset is required. A fault can be caused by several things such as an overload condition of the lineset or repetitive plugging of the lineset.

Most faults can be reset from the controls to provide temporary operation of the system until a technician is able to examine the equipment and determine the cause of the issue.

TO RESET A FAULT OF A LINESET, touch the PRESETS button of the corresponding lineset.

In the event of a fault, a yellow RESET FAULT button will be visible in the popup window next to a status indicator for the hoist. Touch the RESET FAULT button to reset the fault.

The status indicator should change to STOPPED once it resets, unless the line set is at the target position. If it is at the target position, the indicator will read AT TARGET.

IF THE LINESET DOES NOT RESET IMMEDIATELY, the lineset may need service by a qualified technician.

#### 1.6.2 OVER-TRAVEL BYPASS

In the event that a end-of-travel hard limit for a linset fails, and an overtravel limit is struck, the lineset will cease operation immediately and will no longer be operable from the standard menus.

Once the failure of the limit has been determined and corrected, the lineset can be moved by engaging the OVER-TRAVEL BYPASS BUTTON. The OT Bypass Button is located either on the Presets Screen or inside of the MCC cabinet depending on system design and options. Once engaged, the bypass will stay in effect for 60 seconds, if controlled from the touch screen or while the push button is held down in the MCC then reset to normal operation.

### 

If the lineset faults, a service technician should be called to investigate the cause. Continued operation after a fault without an inspection could cause serious personal injury and or damage to property.

## **1.7 Setup and Calibration**

1.7.1 ACCESSING SETTINGS

The setup and calibration of the control system is required prior to operation of the linesets from the touchscreen. To access these settings, the operator needs to be logged in at the FACTORY TECHNICIAN level. Once logged in, the screen will look similar to Figure 12.

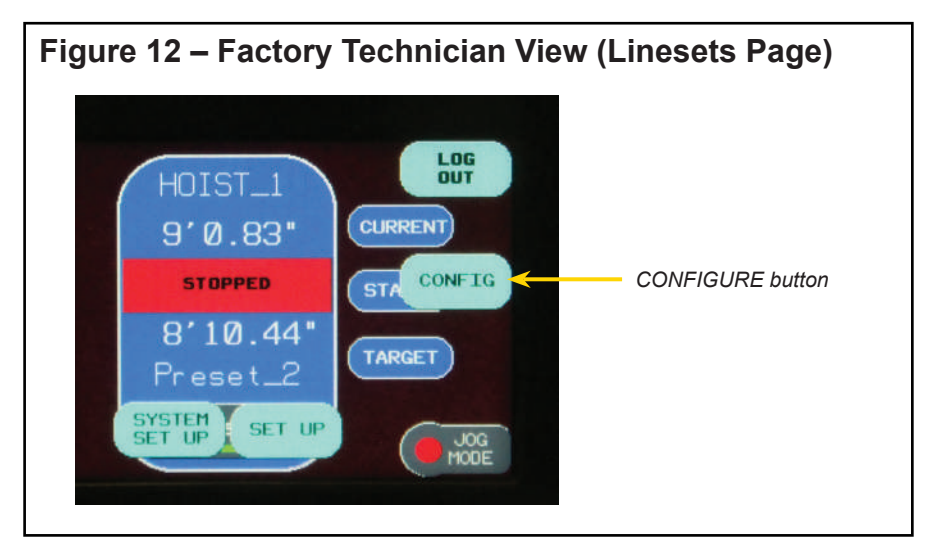

#### 1.7.2 SYSTEM SET UP

Touch the CONFIG button to display the set up button. Touch the SYSTEM SET UP button on the display to access the System Setup Screen. See Figure 13. The configuration of the E-stops, units, and user management are all done from this screen.

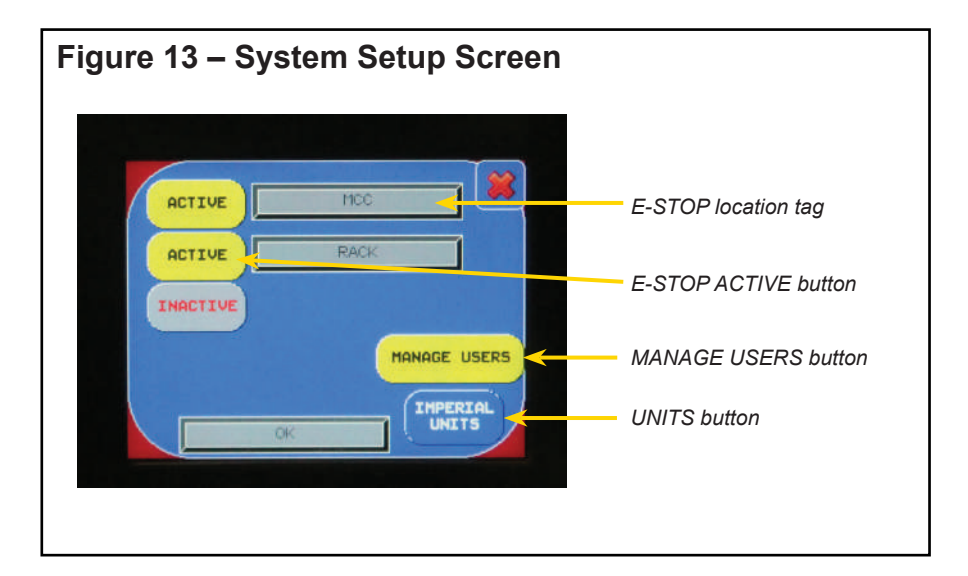

The system is designed to accept up to 3 E-stop locations. Refer to the electrical drawings for the specific project to determine the quantity and location of the E-stops for the installation. Touch the E-STOP ACTIVE button to include the input or set to inactive to bypass the input. If active, the E-STOP LOCATION TAG will become visible.

The Location name can be edited by touching on the display. A keyboard will pop up to allow entry. The system can be tested by depressing each of the E-STOPs in the system one by one and noting if the correct location is displayed in the E-STOP STATUS AND LOCATION display.

DISTANCE FEEDBACK is available in Imperial and Metric. Touch the UNITS button to toggle between the two.

User names and passwords can be set up and changed by touching the MANAGE USERS button.

1.7.3 HOIST SETUP

The Hoist Setup screens are used to test the hard limits, calibrate unit scaling, set software limits, set position, name the lineset, and adjust position tolerance. Instructions for performing each of these functions is provided on each part of the setup. Navigation from page to page is accomplished using the forward and reverse arrows in the top right of the screen. See Figures 13a - 13f.

If the hoist has a Slack line sensor or an overspeed brake, touch the respective button to change the status to YES. If either or both of these are not in the system, touch the respective button to change the status to no.

Set all hard limits of the hoist per the hoist owner's manual. Once limits are set, test functionality of the limits by pressing the TEST LIMITS button below. The TEST LIMITS button will flash until all limits are struck or the test is cancelled. To cancel this test, touch the TEST LIMITS button again. Trigger each limit manually to confirm the correct limit and wiring. The indicator light of the respective limit will turn green when it is struck.

Once the hard limits are tested, jog the hoist down until it reaches the End of Travel Down Limit. Check to endure the encoder is counting in the correct direction as well at this time. If the position is counting in reverse, the wiring will need to be corrected.

Jogging is accomplished by touching the JOG MODE button on the screen and pressing either the UP or DOWN pushbutton to select direction.

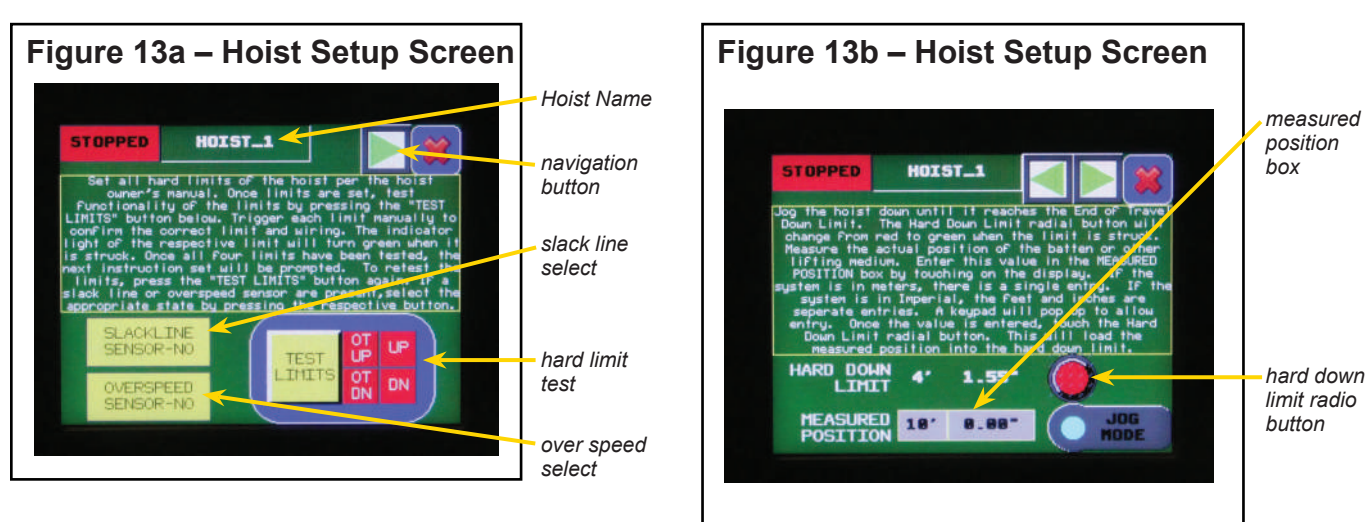

1.4.a THE HARD DOWN LIMIT radio button will change from red to green when the limit is struck. See Figure 13b.

A20267-0717

Measure the actual position of the batten or other lifting medium. Enter this value in the MEASURED POSITION box by touching on the display.

- If the system is in meters, there is a single entry.
- If the system is in Imperial, the feet and inches are separate entries.

A keypad will pop up to allow entry. Once the value is entered, touch the HARD DOWN LIMIT radio button. This will load the measured position into the HARD DOWN LIMIT display.

Jog the hoist up until it reaches the End of Travel Up Limit.

1.4.b THE HARD UP LIMIT radio button will change from red to green when the limit is struck. See Figure 13c.

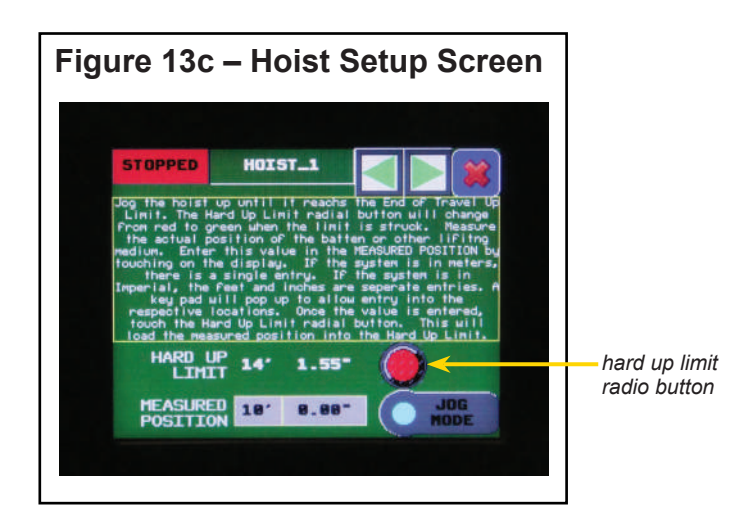

Measure the actual position of the batten or other lifting medium. Enter this value in the MEASURED POSITION by touching on the display.

- If the system is in meters, there is a single entry.
- If the system is in Imperial, the feet and inches are separate entries.

A key pad will pop up to allow entry into the respective locations. Once the value is entered, touch the Hard Up Limit radio button. This will load the measured position into the Hard Up Limit display.

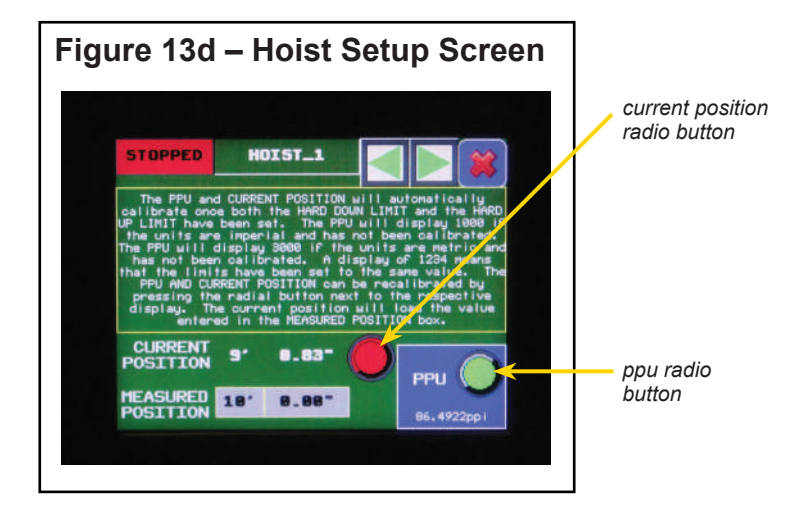

- The PPU will display 1000 if the units are Imperial and has not been calibrated.
- The PPU will display 3000 if the units are Metric and has not been calibrated.

A display of 1234 means that the Hard Up Limit has been set below the Hard Down Limit. This is an indication that either the hoist was operated backwards during setup or the encoder is wired in reverse.

- 1.4.c Set the CURRENT POSITION by entering the current measured position into the MEASURED POSITION display.
  - If the system is in meters, there is a single entry.
  - If the system is in Imperial, the feet and inches are separate entries.

A key pad will pop up to allow entry into the respective locations. Once the measured distance is entered, touch the yellow arrow button between the CURRENT POSITION display and the ENTER MEASURED POSITION display. This will load the measured position into the current position.

The HOIST NAME can be changed by touching on the HOIST NAME display at the top of the screen. A keyboard will pop up to allow entry.

All controls from Thern default to "Hoist\_1"

The SOFT LIMITS are set by entering the desired position in the MEASURED POSITION box and then touching the respective radio button for the soft limit. See Figure 13e.

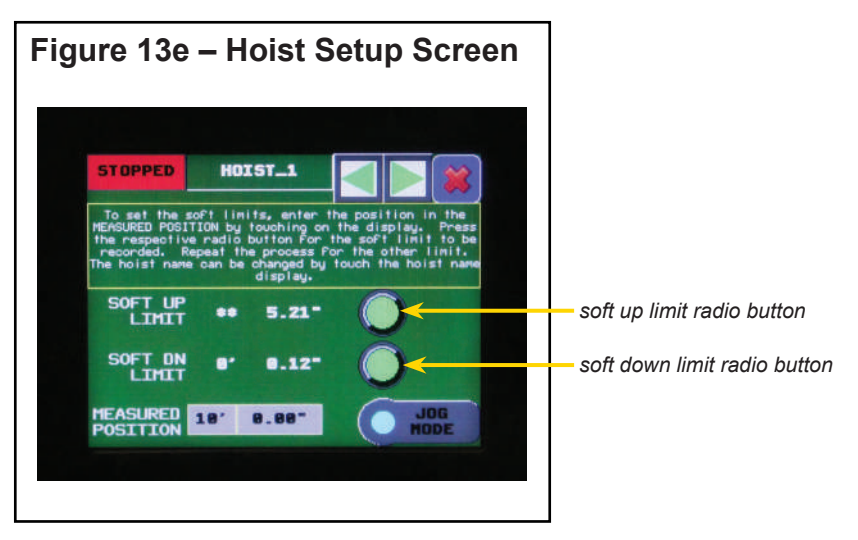

The TOLERANCE is the allowable distance the actual position can be off from the target position and be considered at target. See Figure 13f.

THE TOLERANCE CAN BE SET by touching the TOLERANCE display. A key pad will pop up to allow entry. Tolerance should typically be .06"-.25"(2-6mm).

Once all settings have been completed, exit the setup screen by touching on the X in the top right corner.

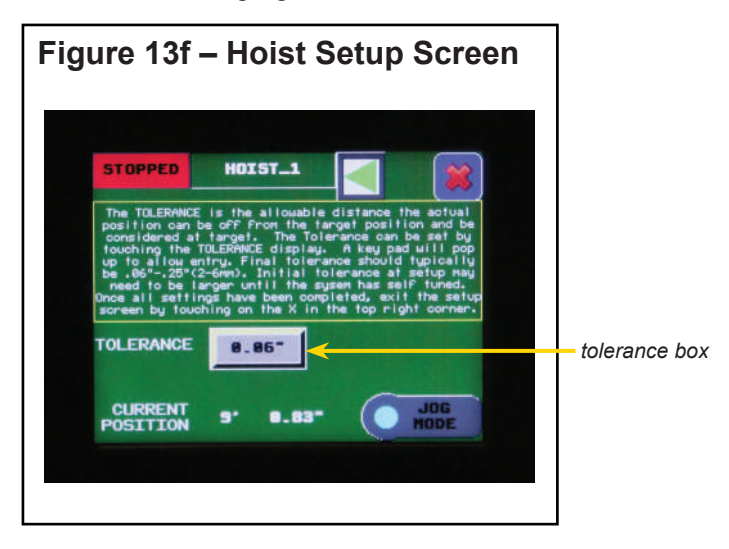

### 2.1 User Names and Passwords

| Level              | User Name | Password |
|--------------------|-----------|----------|
| User               | USER      | USER     |
| Program            | PROGRAM   |          |
| Factory Technician |           |          |

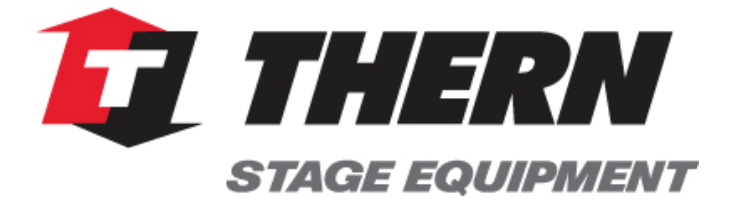

A division of:

Thern, Incorporated 5712 Industrial Park Road Winona, MN 55987

PHN 800-553-2204 FAX 507-454-5282

EMAIL: info@thernstage.com www.thernstage.com